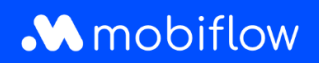

## Comment modifier ou attribuer un budget ?

1. Connectez-vous à la plateforme Mobiflow <u>https://my.mobiflow.be/</u> avec votre adresse email et votre mot de passe.

Dans le menu, allez à *Mobilité > Budgets*. Si aucun budget personnel n'est défini, l'utilisateur peut utiliser le budget de l'entreprise sans limite, ce qui est indiqué par un tiret.

En cliquant sur le tiret, vous pouvez modifier les paramètres du budget.

| M Mobiflow nv      |   | Budget                 |                          |        |        |  |
|--------------------|---|------------------------|--------------------------|--------|--------|--|
| Administration     | ~ | Nom                    | Contrats                 | Crédit | Budget |  |
| Finances           | ~ | Mobiflow Company Admin |                          | -      |        |  |
| Points de recharge | ~ | Mobiflow Werknemer     | EV CHARGING (CM00000908) | -      |        |  |
| Mobilité           | ^ |                        |                          |        |        |  |
| Plan de recharge   |   |                        |                          |        |        |  |
| : Activité         |   |                        |                          |        |        |  |
| Budgets            |   |                        |                          |        |        |  |
| Contrats           | - |                        |                          |        |        |  |

Mobiflow Sassevaartstraat 46/201 9000 Gent +32 (0)9 296 45 45 info@mobiflow.be www.mobiflow.be BE0648.837.849 BE 23 0017 8027 9291 BIC: GEBABEBB

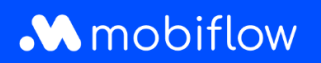

2. Cliquez sur *Modifier le budget*.

| M Mobiflow nv      |        | UtilisateurMobiflow Werknemer (U00000516)Crédit-Budget- |
|--------------------|--------|---------------------------------------------------------|
| Administration     | $\sim$ | Modifier le budget                                      |
| Finances           | ~      | ➡ Transactions Ø Réservations 0                         |
| Points de recharge | ~      | ll n'y a pas de transactions pour cet utilisateur.      |
| Mobilité           | ^      |                                                         |
| Plan de recharge   |        |                                                         |
| : Activité         |        |                                                         |
| Budgets            |        |                                                         |

3. Cliquez sur la case à cocher OFF pour modifier les paramètres du budget personnel de l'utilisateur.

| M Mobiflow nv                                          |   | Budget                                                                                                    |
|--------------------------------------------------------|---|----------------------------------------------------------------------------------------------------|
| <ul> <li>Administration</li> <li>Finances</li> </ul>   | ~ | UtilisateurMobiflow Werknemer (U00000516)Crédit-Budget-                                                           |
| Points de recharge                                     | ~ | Crédit client                                                                                                    |
| Mobilité                                               | ^ | Credit disponible: 0,00 €<br>✓ Désactiver le budget personnel et utiliser directement le crédit du compte client. |
| <ul> <li>Plan de recharge</li> <li>Activité</li> </ul> |   | 仓                                                                                                    |
| Budgets                                                |   |                                                                                                    |
| 😫 Contrats                                             |   |                                                                                                    |

Mobiflow Sassevaartstraat 46/201 9000 Gent +32 (0)9 296 45 45 info@mobiflow.be www.mobiflow.be BE0648.837.849 BE 23 0017 8027 9291 BIC: GEBABEBB

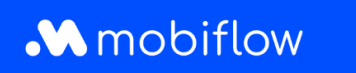

4. Sous *Crédit*, vous pouvez ajouter un budget unique immédiatement.

En cochant la case **Renouvellement automatiquement du crédit**, vous pouvez sélectionner une limite de réapprovisionnement et une période.

En cliquant sur *Mise à jour*, vous modifiez le budget et il devient visible à côté de l'utilisateur dans la section Budgets.

| M Mobiflow nv      |   | Budget                                                                |
|--------------------|---|-----------------------------------------------------------------------|
|                    |   | Utilisateur Mobiflow Werknemer (U00000516)                            |
| 🍰 Administration   | ~ | Crédit 0,00 €<br>Budget –                                             |
| Finances           | ~ | Modifier le budget                                                    |
| Points de recharge | ~ | Crédit*                                                               |
| Mobilité           | ^ | Renouvellement automatique du crédit                                  |
| Plan de recharge   |   | Limite de renouvellement                                              |
| : Activité         |   | Renouveler le crédit jusqu'à cette limite par période.                |
| Budgets            |   | Période de renouvellement*                                            |
| Contrats           |   | par mois   Le crédit sera renouvelé le premier jour de cette période. |
| 0                  |   | Mise à jour                                                           |